# Corso di Informatica Laurea Triennale - Comunicazione&Dams

# Dott.ssa Maria Vittoria Avolio avoliomv@unical.it

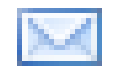

# Dott.ssa Adriana Pietramala a.pietramala@unical.it

Corso di Informatica A.A. 2011-2012

# Riferimenti

Manuale PHP

– <u>http://www.php.net/download-docs.php</u>

- Editor di testo:
  - <u>http://www.textpad.com/</u>
  - Blocco Note

Corso di Informatica A.A. 2011-2012

L'acronimo PHP sta per *Hypertext Preprocessor*.

Si tratta di un <u>linguaggio di scripting</u> (1) impiegato nello sviluppo di <u>applicazioni orientate al Web</u> (2) e può

essere facilmente integrato nel codice HTML (3).

Corso di Informatica A.A. 2011-2012

- 1. Linguaggio: strumento utilizzato per lo sviluppo di programmi software. Esistono diversi tipi di linguaggi, ognuno avente delle caratteristiche specifiche. Per il Web si utilizzano linguaggi di scripting.
- Applicazioni orientate al Web: programmi che vengono eseguiti su Internet, di conseguenza è necessario disporre di un Browser (Firefox, Internet Explorer, Chrome, ecc.).
- 3. Nella pagine HTML vengono inseriti opportuni tag che richiamano il linguaggio PHP.

РНР

Un programma PHP è, generalmente, costituito da due pagine:

- Una pagina principale: contiene tutti i componenti grafici e rappresenta l'estetica dell'applicazione (interfaccia grafica).
- Una <u>pagina secondaria</u>: esegue delle operazioni. Le operazioni sono solitamente associate ai componenti grafici della pagina principale.

- Un Web Server (APACHE) opportunamente configurato per interpretare il codice PHP.
  - IMPORTANTE: Le pagine secondarie verranno memorizzate sul server e salvate con estensione .php
  - <u>Le pagine principali possono avere come estensione sia</u>
     <u>.html che .php</u>
- Un browser in grado di visualizzare la pagina principale (.html/.php) e richiamare la pagina secondaria (file con estensione .php situata sul server)

Corso di Informatica A.A. 2011-2012

PHP

### SCARICARE E INSTALLARE :

- Apache (apache 2.2.14-win32-x86-openssl-0.9.8k.msi)
- PHP (php-5.3.0-Win32-VC6-x86.msi)

Corso di Informatica A.A. 2011-2012

La funzione **echo** di PHP consente di stampare un messaggio. Ad esempio,

## <?php echo "Hello World"; ?>

Non fa altro che scrivere il messaggio Hello World, quando viene richiamato il codice.

Supponiamo di avere la seguente pagina **html**:

```
<html>
<head>
<title> Test HTML</title>
</head>
<body>
Hello World da html
</body>
</html>
Che andiamo a memorizzare nella cartella c:/filePhp/lezione2/es1.html
```

Modifichiamo la pagina **html** in modo da sfruttare PHP:

<html>

<head>

```
<title>Test PHP</title>
```

</head>

<body>

<?php echo "Hello World da pagina php"; ?>
</body>
</brack/page/</pre>

</html>

Che andiamo a memorizzare nella cartella c:/filePhp/lezione2/es1.php

Corso di Informatica A.A. 2011-2012

## Altri esempi con la funzione echo:

<html>

<head>

<title>Test PHP</title>

</head>

<body>

### <?php

```
// sono il simbolo dei commenti
```

echo "Ciao";

```
// ...si possono accodare più frasi
```

```
echo "Ciao" , " a tutti." , "Come va?";
```

//separare ogni stringa con la,

### ?>

</body>

</html>

Che andiamo a memorizzare nella cartella c:/filePhp/lezione2/es2.php

Corso di Informatica A.A. 2011-2012

## Altri esempi con la funzione echo:

<html>

<head>

<title>Test PHP</title>

</head>

<body>

<?php

echo "Prima stringa, adesso andiamo a capo. <br>";

echo "Seconda riga .<br>";

echo "Terza riga";

//ricordarsi che ogni fine istruzione in php deve terminare con ;

?>

</body>

</html>

Che andiamo a memorizzare nella cartella c:/filePhp/lezione2/es3.php

Corso di Informatica A.A. 2011-2012

La funzione echo genera un output (una scrittura su il video dell'utente)

Vediamo invece come acquisire informazioni dagli **utenti**, a gestire cioè l'**input** dell**'utente**. Questo perché un sito web interattivo deve saper raccogliere dai suoi visitatori dati di diversa natura e per gli scopi più disparati.

Pensate ad esempio ad un **forum** ed alle attività ad esso collegate: *registrazione, login, invio messaggi,* ecc. Tutte queste operazioni sono caratterizzate dall'invio, da parte dell'**utente**, di diverse informazioni.

Non solo *testi (campo testo)* (il *nome*, la *password*, i *messaggi*, ecc.) ma anche diverse opzioni specificate attraverso l'uso di caselle di controllo (*check box*), pulsanti di scelta (*radio buttons*), menu a discesa (*drop down menu*) e altro ancora.

Questi strumenti vengono messi a disposizione dall'HTML attraverso diversi tag (INPUT, SELECT, ecc.) contenuti all'interno di un tag

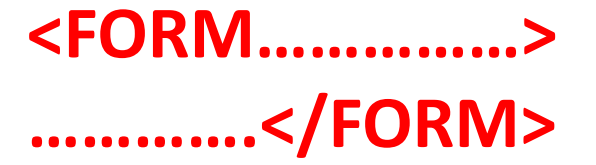

Di seguito il *tag* **PHP** che deve essere inserito all'interno della sezione **Body** della pagina **Html**.

<FORM method="post" action="pagSecondaria.php"></FORM>

Questo è un esempio di Form vuota, dove:

- Action: dice al browser qual è l'azione che deve essere gestita in seguito a un qualche evento. In questo caso viene richiamato il codice PHP memorizzato nel file pagSecondaria.php situato sul server;
- *Method:* dice al browser in che modo i dati devono essere trasmessi al server e può essere di tipo **POST** oppure **GET**. Noi useremo **POST**.

I dati inseriti dall'**utente** vengono inviati ad una pagina specificata nell'*attributo* "action" dello stesso *tag* FORM.

Il **PHP** provvederà a recuperarli ed a inserirli in un «contenitore» di nome **\$\_POST** come coppie:

## chiave -> valore

Questo processo avverrà in maniera trasparente ed automatica.

Corso di Informatica A.A. 2011-2012

Primo esempio : *costituito da 2 files*.

Il primo file (PagPrincipale.htlm/PagPrincipale.php) è una normale pagina HTML che contiene una FORM in cui inserire i dati. Questi dati verranno inviati al secondo file (PagSecondaria.php) tramite il comando action

Ecco la **FORM** presente nel primo file.

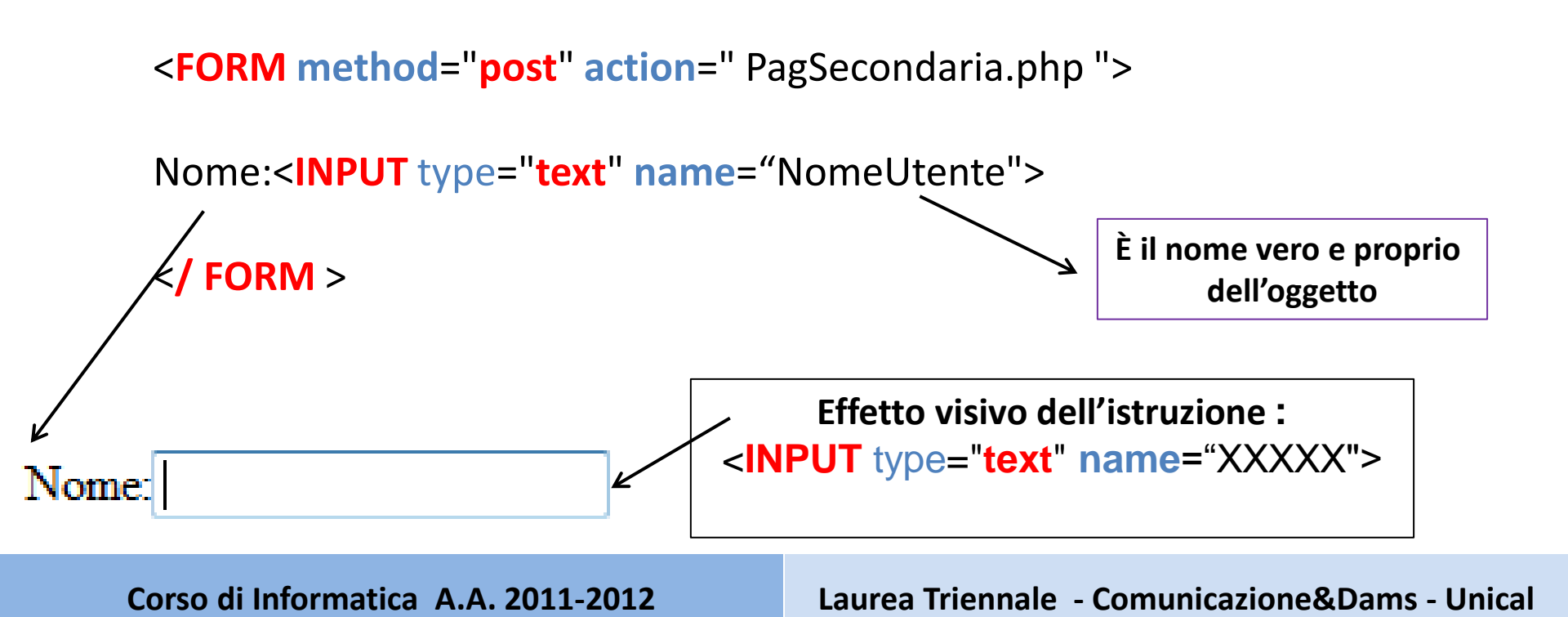

Creare un nuovo documento di testo e salvarlo con il nome *PagPrincipale.php* nella cartella <u>filephp</u> (sui pc del lab. 16/c) oppure nella cartella <u>htddocs</u> (sui vostri pc). Aprire il documento con **Blocco Note** e scrivere il seguente codice:

> <HTML> <HEAD> <TITLE> Inserisci Nome</TITLE> </HEAD> <BODY> <H1> Inserimento Nome </H1> <FORM method="post" action="PagSecondaria.php"> Nome:<INPUT type="text" name="NomeUtente">

//QUI dobbiamo aggiungere la formula per collegare fisicamente la pag principale alla seconda

</FORM >
</BODY>
</HTML>

Creare un nuovo documento di testo e salvarlo con il nome *PagSecondaria.php* nella cartella <u>filephp</u> (sui pc del lab. 16/c) mentre nella cartella <u>htddocs</u> (sui vostri pc). Aprire il documento con **Blocco Note** e scrivere il seguente codice:

#### <html>

#### <HEAD>

#### <TITLE> Registrazione Nome</TITLE>

#### </HEAD>

#### <BODY>

### <H3>Registazione Effettuata con successo!</H3>

#### Nome inserito nella pagina principale: <?PHP echo \$\_POST[" NomeUtente "] ?>

//Questa scrittura ha senso se si aggiunge un richiamo nella pag. principale

</BODY>

</HTML>

Corso di Informatica A.A. 2011-2012

La FORM è un componente PHP e consente di realizzare moduli grafici. Le principali componenti della Form sono:

- Campo testo: area in cui l'utente può inserire dei dati;
- Area di testo: area in cui l'utente può inserire una grande quantità di dati testuali.
- **Radio Button**: sono dei piccoli bottoni circolari che consentono di effettuare una scelta esclusiva tra n possibili. In questo caso, quindi, una scelta esclude tutte le altre.
- **Check Box:** sono delle piccolissime caselline che consentono all'utente di operare scelte multiple tra n possibili;
- Select o menu di opzioni: è un campo costituito da un insieme di voci.
- **Submit o bottone di invio:** quando cliccato richiama il codice PHP inserito nel con estensione .php preventivamente caricato sul server
- **Reset o bottone di cancellazione:** ripulisce la form dai dati precedentemente inseriti nei vari campi scritti dall'utente.

Corso di Informatica A.A. 2011-2012

Viene inserito con il tag **INPUT** e con l'attributo type="submit".

Esempio:

<**FORM** method="post" action="pagSecondaria.php"> <INPUT type="submit" value="Esegui"> </FORM>

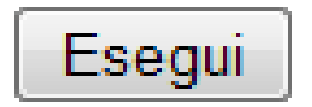

L'effetto visivo è:

Corso di Informatica A.A. 2011-2012

Viene inserito con il tag **INPUT** e con l'attributo **type="reset"**; Esempio:

> <**FORM** method="post" action="pagSecondaria.php"> <INPUT type="reset" value="Cancella"> </FORM>

L'effetto visivo è:

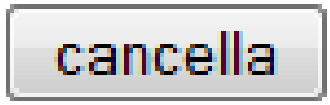

Corso di Informatica A.A. 2011-2012

COSTRUIAMO UN FORM CON I COMPONENTI (type="text", type="submit") Esempio PagPrincipale2.htlm: <html>

<head>

<title> primo programma </title>

</head>

<body>

```
<FORM method="post" action="PagSecondaria2.php" >
```

Inserisci il tuo nome:

//siamo nella pagina principale (.html) quindi non è necessario usare echo per stampare una stringa

```
Nome:<INPUT type="text" name="NomeInserito"><BR>
```

Inserisci il tuo cognome:

```
Cognome:<INPUT type="text" name="CognomeInserito"><BR>
```

<Clicca su INVIA per inviare i dati inseriti oppure su CANCELLA per modificarli </p>
<INPUT type="submit" value="INVIA">
<INPUT type="reset" value="CANCELLA">

</html>

### COSTRUIAMO LA PAGINA in PHP CHE LEGGE IL FORM Esempio PagSecondaria2.php:

<html>
<head>
<title> programma in php </title>
</head>
</head>
<body>

Nome inserito : <?PHP echo \$\_POST[" NomeInserito "] ?> Cognome inserito : <?PHP echo \$\_POST[" CognomeInserito "] ?>

</body> </html>

Corso di Informatica A.A. 2011-2012

### **OPPURE** PagSecondaria2.php:

```
<html>
```

<head>

<title> programma in php </title>

</head>

<body>

### <?PHP

echo "il tuo nome è " . \$\_POST[" NomeInserito "] ;
echo " il tuo cognome è " . \$\_POST[" CognomeInserito "] ;
?>

</body> </html> COSTRUIAMO UN FORM CON I COMPONENTI (type="text" ,type="submit" ) Esempio chat.htlm: <html>

<head>

<title> CHAT </title>

</head>

<body>

```
<FORM method="post" action= " Chat.php" >
```

Registrazione alla chat Nick:<INPUT type="text" name="Nick"><BR> Password:<INPUT type="text" name="Pass"><BR> Età:<INPUT type="text" name="Eta"><BR> Nazione:<INPUT type="text" name="Naz"><BR> Hobbies:<INPUT type="text" name="Hob"><BR> Clicca su REGISTRATIper inviare i dati inseriti oppure su CANCELLA per modificarli

```
<INPUT type="submit" value=«REGISTRATI">
<INPUT type="reset" value="CANCELLA DATI">
```

</FORM> </body> </html>

Corso di Informatica A.A. 2011-2012

```
Chat.php:
```

```
<html>
<head>
<title> chat in php </title>
</head>
<body>
<H3> RIEPILO DATI </H3>
<?PHP
echo " Profilo di ".$_POST[" Nick "] ;
echo " la tua password è ".$_POST[" Pass "] ;
echo " la tua nazione è ".$_POST[" Naz "] ;
echo " età ".$_POST[" Eta "] ;
```

### ?>

</body> </html>

Corso di Informatica A.A. 2011-2012